# How to Register as a Professional User under the Sustainable Use of Pesticides Directive

## **Current DAFM Clients Professional User Registration Process**

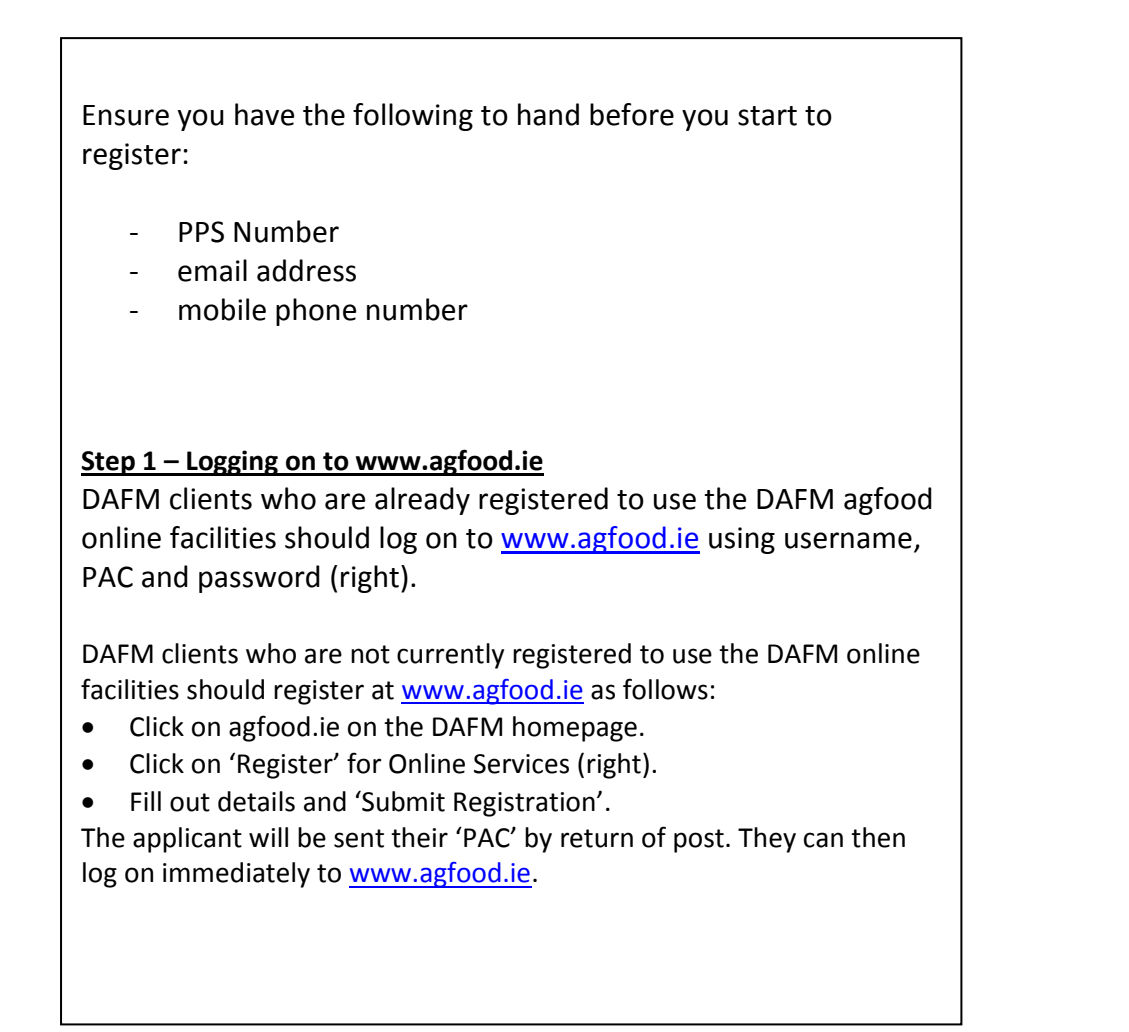

| Department of<br>Agriculture,<br>Food and the Marine<br>Antoree<br>Talmhaiochta,<br>Bia agus Mara                                                                                                    | *glood te                                                                                                    |                                                                                                    |
|----------------------------------------------------------------------------------------------------|----------------------------------------------------------------------------------------------------|----------------------------------------------------------------------------------------------------|
| Register for Online<br>Services<br>You must first register to use the<br>agfood Online Services. If you<br>have not already registered please<br>press the Register button:<br>(Register)<br>Useful Links<br>Agfood in Help Videos<br>Online Services Information<br>Information on Agriculture Agents<br>Download Forms<br>Contaot Details<br>Browser Information<br>Privacy Statement<br>Terms & Conditions<br>Software Links | Online Services Login  Step 1 - Enter your Username  Step 2 - Enter the Second, Fourth and Seventh digits from your PAC  1st 2nd 3rd 4th 6th 6th 7th  Step 3 - Enter your Password  Cogon Reset | Help<br>If you have forgotten your PAC,<br>Password, or are having any<br>difficulties loging on, you can e-<br>mail the Department at<br>agfood@apriculture.gov ie or Lo-<br>call 1890 252 118.<br>A new PAC will be issued by letter<br>as soon as possible and your<br>password will be reset. Please<br>include your agfood Services<br>Username in the email.<br>If you registered before March<br>2008 your Username will<br>continue to be your PPSN. |
| Department of Agriculture, Food and the Marine, 2014<br>DAU/TH v11.1.02-r116702                                                                                                    |                                                                                                    | Contact HelpDesk                                                                                                    |

## Step 2 – Selecting SUDS application system

Select the Sustainable Use Directive System from the menu of options that are available to you (below). Proceed as prompted.

| - Envoriter                                                                 | File Edit View Favorites Tools Help                                                        |                                         |  |                                                     |                                 |  |
|-----------------------------------------------------------------------------|--------------------------------------------------------------------------------------------|-----------------------------------------|--|-----------------------------------------------------|---------------------------------|--|
|                                                                             | 👷 Favorites   🙀 🖸 Suggested Sites 👻 🖉 Web Site Gallery 👻                                   |                                         |  |                                                     |                                 |  |
| SSOAUTH::L                                                                  |                                                                                            |                                         |  |                                                     |                                 |  |
| Agriculture,<br>Food and the M<br>Ar Nore<br>Talmhaiochta,<br>Bia agus Mara | Performance And the Marine Formation And the Marine Formation And the Marine Bia agus Mara |                                         |  |                                                     |                                 |  |
| agfood Services                                                             |                                                                                            |                                         |  | Change Password                                     |                                 |  |
| Please select the application                                               | you wish to access                                                                         | by clicking one of the following links: |  | You can change your Passw<br>Change Password button | ord at any time by pressing the |  |
| Application                                                                 |                                                                                            |                                         |  | Change Password                                     |                                 |  |
| IFORIS Internet                                                             |                                                                                            |                                         |  |                                                     |                                 |  |
| Sustainable Use Directive                                                   | System                                                                                     |                                         |  |                                                     |                                 |  |
|                                                                             |                                                                                            |                                         |  |                                                     |                                 |  |
|                                                                             |                                                                                            |                                         |  | Evitfd                                              | L Contract HoleDock             |  |
| Construct of April University of April                                      | a star i barriere differen                                                                 |                                         |  |                                                     | ·                               |  |
| SSOAUTH v11.1.02-r116702                                                    | o the Marine, 2014                                                                         |                                         |  |                                                     |                                 |  |
| SSOAUTH v11.1.02-r116702                                                    | o ne Marine, 2014                                                                          |                                         |  |                                                     |                                 |  |
| SSOAUTH v11.1.02-r116702                                                    | o the Martine, 2014                                                                        |                                         |  |                                                     |                                 |  |
| SSOAUTH v11.1.02-r116702                                                    | o the Marthe, 2014                                                                         |                                         |  |                                                     |                                 |  |
| SSOAUTH v11.1.02-r116702                                                    | o the Marine, 2014                                                                         |                                         |  |                                                     |                                 |  |
| SSGAUTH v11.1.02-r116702                                                    | o the Marine, 2014                                                                         |                                         |  |                                                     |                                 |  |
| SSCAUTH v1.1.02-r116702                                                     | o the Marine, 2014                                                                         |                                         |  |                                                     |                                 |  |
| SSCAUTH v1.1.02-r16702                                                      | o me Marine, 2014                                                                          |                                         |  |                                                     |                                 |  |
| SSOAUTHV11122-H1672                                                         | o me Marine, 2014                                                                          |                                         |  |                                                     |                                 |  |
|                                                                             | o me Marine, 2014                                                                          |                                         |  |                                                     |                                 |  |
| 850AUTHV11,00-114702                                                        | o me Marine, 2014                                                                          |                                         |  |                                                     |                                 |  |
| SOLUTIVITS (VIERZ                                                           | d me Marine, 2014                                                                          |                                         |  |                                                     |                                 |  |
| SEGAUTHY1110-Y1672                                                          | dire Marine, 2014                                                                          |                                         |  |                                                     |                                 |  |
| BEGAUTHYN 1 (24-11672)                                                      | dine Marine, 2014                                                                          |                                         |  |                                                     |                                 |  |
| BEOLUTINUTI SCIENTERS                                                       | dine Marine, 2014                                                                          |                                         |  |                                                     |                                 |  |
| BROAUTHYN 1 32-11672                                                        | o ne Marine, 2014                                                                          |                                         |  |                                                     |                                 |  |
| BOAUTHWITE CALIFORN                                                         | o me Marine, 2014                                                                          |                                         |  |                                                     |                                 |  |
| BROAUTHWITE (24-11672)                                                      | o me Marine, JUI 4                                                                         |                                         |  |                                                     |                                 |  |
|                                                                             | o ne Marine, 2014                                                                          |                                         |  |                                                     |                                 |  |
|                                                                             | one warne, Jula                                                                            |                                         |  |                                                     |                                 |  |
| BEGAUTHWITL (24-HEP2                                                        | din kare, an                                                                               |                                         |  |                                                     |                                 |  |
|                                                                             | 019 Marte, 201                                                                             |                                         |  |                                                     |                                 |  |
|                                                                             | 019 Mpre, 201                                                                              |                                         |  |                                                     |                                 |  |
|                                                                             | ат коле, 201                                                                               |                                         |  |                                                     |                                 |  |
|                                                                             | 99 Mare, 201                                                                               |                                         |  |                                                     |                                 |  |
|                                                                             |                                                                                            |                                         |  |                                                     |                                 |  |
|                                                                             |                                                                                            |                                         |  |                                                     |                                 |  |
|                                                                             |                                                                                            |                                         |  |                                                     |                                 |  |
|                                                                             |                                                                                            |                                         |  |                                                     |                                 |  |
|                                                                             | 019 Marine, 201                                                                            |                                         |  |                                                     |                                 |  |
|                                                                             |                                                                                            |                                         |  |                                                     |                                 |  |
|                                                                             |                                                                                            |                                         |  |                                                     |                                 |  |
|                                                                             |                                                                                            |                                         |  |                                                     |                                 |  |

## <u>Step 3 – Making your application</u>

- Enter all mandatory fields.
- To enter your highest relevant qualification, pick from the drop down list of courses\* (see below). If the relevant course is not listed, select "other" and enter the details of the course in the box provided.

If you are a registered pesticide advisor you should indicate this and enter your PA number that was provided to you at time of registration as a pesticide advisor.

Read the terms and conditions and tick the box to confirm that you have read and accepted them.

Select the "Submit" button to make your application to the Department.

\*FETAC 5N0731 – Handheld Sprayer.
FETAC 5N1797 – Boom Sprayer.
City&Guilds PA1 + PA2a – Boom Sprayer.
City&Guilds PA1 + PA6 – Handheld Sprayer.
DAFM registered Pesticide Advisor.
Teagasc Pesticide Application course (as part of 1-yr or 2-year qualification).
Teagasc Pesticide Application stand-alone short course.

#### Step 4 – Application processing and approval

After you have submitted your application you will receive an email informing you that your application has been logged with the Department for processing. The email will include a SUDS Tracking Reference Number which you should take note of and use in all correspondence relating to your application.

The Department will then review your application to register. If in the course of reviewing your application the Department require further information they will contact you by email.

If everything is in order you will be issued with an email informing you that your application has been approved and you have been included on the register of Professional Pesticide Users. You will be given a Professional Pesticide User number e.g. PU800001. This number should be recorded and can be used as proof of registration.

If your qualification is not deemed suitable you will be issued with an email informing you that your application has been rejected. You will also be informed of how to appeal this decision if you wish to do so.

## **Non DAFM Clients Professional User Registration Process**

<u>Step 1 – Going to Online Registration for Sustainable Use of</u> <u>Pesticides Directive webpage on PCS website</u>

Individuals who are not DAFM clients should go to

https://publicapps.agriculture.gov.ie/suds/welcome.jspx

Select 'Professional User – click here if not a user of the DAFM online services through agfood.ie'

Step 2 – Going to application screen

Select the fourth option "Professional Pesticide User". Enter the security captcha text that is shown in the shaded box in the relevant text entry box and press proceed.

| File Edit View Envorites Tools Help                                                                                                    |  |  |  |  |  |  |  |
|----------------------------------------------------------------------------------------------------|--|--|--|--|--|--|--|
| A Favorites of Supported Sites - Web Sice Gallery -                                                                                                    |  |  |  |  |  |  |  |
|                                                                                                    |  |  |  |  |  |  |  |
| SUDS(version 2.1)                                                                                                    |  |  |  |  |  |  |  |
| Sustainable Use Directive System<br>Bla agus Mara                                                                                                    |  |  |  |  |  |  |  |
| Please select Pesticide Registration Type:                                                                                                    |  |  |  |  |  |  |  |
| Exit                                                                                                    |  |  |  |  |  |  |  |
| Select  Constraints  Constraints  Constraint |  |  |  |  |  |  |  |
|                                                                                                    |  |  |  |  |  |  |  |
| Enter text in the CAPTCHA image above to confirm you wish to proseed                                                                                                    |  |  |  |  |  |  |  |
| Proceed                                                                                                    |  |  |  |  |  |  |  |
| Can't read the CAPTCHA - Refresh                                                                                                    |  |  |  |  |  |  |  |
|                                                                                                    |  |  |  |  |  |  |  |
|                                                                                                    |  |  |  |  |  |  |  |

## <u>Step 3 – Making your application</u>

- Enter all mandatory fields.
- To enter your highest relevant qualification, pick from the drop down list of courses\* (see below). If the relevant course is not listed, select "other" and enter the details of the course in the box provided.

If you are a registered pesticide advisor you should indicate this and enter your PA number that was provided to you at time of registration as a pesticide advisor.

Read the terms and conditions and tick the box to confirm that you have read and accepted them.

Select the "Submit" button to make your application to the Department.

\*FETAC 5N0731 – Handheld Sprayer.
FETAC 5N1797 – Boom Sprayer.
City&Guilds PA1 + PA2a – Boom Sprayer.
City&Guilds PA1 + PA6 – Handheld Sprayer.
DAFM registered Pesticide Advisor.
Teagasc Pesticide Application course (as part of 1-yr or 2-year qualification).
Teagasc Pesticide Application stand-alone short course.

| ile Edit View Favorites Tools Help                                               |                                               |
|----------------------------------------------------------------------------------|-----------------------------------------------|
| 🆕 Favorites 🛛 🚖 🔁 Suggested Sites 🔻 💋 Web                                        | Slice Gallery 🔻                               |
| SUDS(version 2.1)                                                                |                                               |
| 5005(VEISION 2.1)                                                                |                                               |
| Department of                                                                    |                                               |
| Food and the Marine Susta                                                        | ainable Use Directive System                  |
| Talmaíochta,<br>Bio agus Mara                                                    |                                               |
| Dia agus mara                                                                    |                                               |
| Professional Pesticides User: Application for Regis                              | tration                                       |
| Exit Back                                                                        |                                               |
|                                                                                  |                                               |
| Please enter PPSN:                                                               | Please enter Business ID:                     |
|                                                                                  | (If registered with the Department)           |
| Title: Please Select 🗸                                                           | Date of Birth: *                              |
| Forename: *                                                                      | * Gender Please Select                        |
| Surname: *                                                                       |                                               |
| The Mobile number will be used by the DAFM when issuing text message             | 6                                             |
| Telephone No.:                                                                   | Mobile No.: *                                 |
| Note confirmation of Registration will be sent to the email address provi        | lded:                                         |
| Email Address *                                                                  | Confirm *                                     |
| Postal Address for Correspondence                                                | Place of work/Business Address (If different) |
| *                                                                                |                                               |
|                                                                                  |                                               |
| County * Plana aliant an atomic V                                                | County There and a many and the               |
| Employment status                                                                | Fields abel County have                       |
| Diama Salant                                                                     | * Diama Salant 🔻                              |
| If Employee selected, please enter name of employer                              | Press 3604                                    |
| Are you a Registered Pesticide Advisor?                                          | If so please enter your 'PA' Number           |
| Highest relevant qualification (you may be contacted to provide evidence at a la | later date)                                   |
| * Please select                                                                  |                                               |
| if 'Other', please give details:                                                 |                                               |
| * Usage Category (tick as appropriate - at least one must be ticked)             |                                               |
| Farmer/Grower Landscaper                                                         | Local Authority Golf Club Forester            |
| Other if 'Other', please give details:                                           |                                               |
| Are you a contractor?                                                            |                                               |
| * Please select                                                                  |                                               |
| Please tick to confirm you have read and accepted the terms and conditions       | s of Registration                             |
| Click to read terms and conditions                                               |                                               |
| SUBMIT                                                                           |                                               |
|                                                                                  |                                               |
|                                                                                  |                                               |

## Step 4 – Opening Department customer registration form

As you are a new client of the Department you must submit a customer registration form to the Department. Click on the "Open Form" link to open the form that is prepopulated with details that you have just entered on the application screen (below).

| SUDS(version 2.1) - Windows Internet Explorer                                                                                   | and state of the second state of the second st |
|----------------------------------------------------------------------------------------------------|----------------------------------------------------------------------------------------------------|
| C   Phttps://www.iuat.agriculture.gov.ie/suds/profPestUser.jspx                                                                 |                                                                                                    |
| File Edit View Favorites Tools Help                                                                                             | ) 🖂   💿 💿 1 / 1   😑 🛖 100% 👻   📇 🎦   💬 🔛   🛃   🥵 Too                                                                                                    |
| 👷 Favorites 🛛 🚔 💽 Suggested Sites 👻 😰 Web Slice Gallery 👻                                                                       |                                                                                                    |
| SUDS(version 2.1)                                                                                                    | CUSTOMER REGISTRATION FORM                                                                                                    |
|                                                                                                    | Corporate Client System                                                                                                    |
| Sustainable Use Directive System                                                                                                | Department of Agriculture, Food and the Marine                                                                                                    |
|                                                                                                    | Issued by the Sustamable Use Directive System.                                                                                                    |
| Thank You                                                                                                    | Please ful in aetails below, sign and return by post to:<br>Sustainable Uso Directive Section                                                                                                    |
| Your Application has been logged with the Department for processing.                                                            | Pasticide Controls Directive Section,                                                                                                    |
| You will be contacted in due course using the email address you provided.                                                       | Department of Agriculture, Food and the Marine.                                                                                                    |
| If you have any queries please contact the Department using the following email address:                                        | Backweston Campus,                                                                                                    |
| pesticideregisters@agriculture.gov.ie                                                                                           | Young's Cross, Celbridge,                                                                                                    |
| Should you need to change or update your details, please use the above email address:                                           | Co. Kildare.                                                                                                    |
| Your application reference number, for tracking purposes, is:                                                                   |                                                                                                    |
| SUD003841                                                                                                    | SUDS Tracking Reference No.: SUD003841                                                                                                    |
|                                                                                                    | PPS No.: SUD003841 Date of Birth: 26/05/1978                                                                                                    |
|                                                                                                    | Name: S M                                                                                                    |
| If you are not already registered with the Department as a business customer a separate paper form must be signed and posted to | Telephone no.: Mobile No.: 0861000000                                                                                                    |
| Open Form                                                                                                    |                                                                                                    |
|                                                                                                    | POSTAL ADDRESS: (This address will appear on all Department correspondence):                                                                                                    |
| En                                                                                                    | BBB                                                                                                    |
|                                                                                                    | OUTSIDE IRELAND                                                                                                    |
|                                                                                                    |                                                                                                    |
|                                                                                                    | Signature: Date:                                                                                                    |
|                                                                                                    |                                                                                                    |
|                                                                                                    | For Official Use Only Input:<br>Desiried Cline Desiretaria Number: Anthropic di                                                                                                    |
|                                                                                                    | Pesticide Advisor Registration Number: Authorised:                                                                                                    |
|                                                                                                    | Insector of Pesticide Annulation Equipment Registration Number:                                                                                                    |
|                                                                                                    | Pesticide Distributor Registration Number:                                                                                                    |
|                                                                                                    | Professional Pesticide User Registration Number:                                                                                                    |
| Done                                                                                                    |                                                                                                    |
|                                                                                                    |                                                                                                    |

Step 5 – Submitting customer registration form

customer of the Department.

Print out the customer registration form that appears (below). Sign and date the bottom of the form and submit **the original** to the Sustainable

Your application cannot be processed if you are not a registered

Use Directive Section of the Department at the address given on the form.

#### Step 4 – Application processing and approval

After you have submitted your application you will receive an email informing you that your application has been logged with the Department for processing. The email will include a SUDS Tracking Reference Number which you should take note of and use in all correspondence relating to your application.

The Department will then review your application to register. If in the course of reviewing your application the Department require further information they will contact you by email.

If everything is in order you will be issued with an email informing you that your application has been approved and you have been included on the register of Professional Pesticide Users. You will be given a Professional Pesticide User number e.g. PU800001. This number should be recorded and can be used as proof of registration.

If your qualification is not deemed suitable you will be issued with an email informing you that your application has been rejected. You will also be informed of how to appeal this decision if you wish to do so.